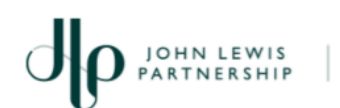

JOHN LEWIS WAITROSE

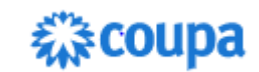

# Entering Details of your Organisation into Coupa

For Suppliers providing a one off service to the John Lewis Partnership and will submit an invoice for payment

## **Purpose:**

This guide explains how one time Suppliers should enter their details into **Coupa**, which is the system the John Lewis Partnership (JLP) uses to manage processing and payment of invoices. To facilitate payment of your invoice, you will receive an email called 'Profile Information Request' which invites you to **register** on Coupa, where you can enter all the details JLP needs to make its payment to you.

**Important:** Please use this guide to help you work carefully through completing the form in Coupa. Please note also that some questions appear more than once which can seem confusing. Please also ensure that every question marked \* is completed as these questions are mandatory and if any are left blank, you won't be able to send the form back to us.

The John Lewis Partnership will only pay one off invoices in **GBP** and to a UK based bank account

Note: We recommend that you use the **Google Chrome** web browser to perform the steps described below

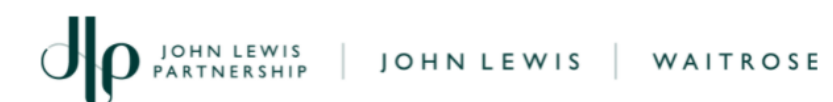

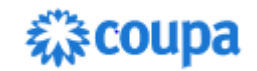

# Actions:

- 1. On receipt of the email click Join and Respond
- 2. Create a **Password** for yourself and **re-enter** this to **confirm**
- 3. Select your Country/Region eg United Kingdom
- 4. Enter your Tax Registration ID eg your VAT number

If you are not tax registered, tick the box 'I do not have a Tax ID' and a Reason - eg "Not registered for Tax"

- 5. Tick to accept the Privacy Policy and Terms of Use
- 6. Click Create an Account

Next you will be asked to verify your email account

- Return to you email and make a note of the six digit code email to you from Coupa
- 2. Enter the code into the boxes as shown below:

| Email Verification                                       |   |   |   |   |   |  |  |  |  |
|----------------------------------------------------------|---|---|---|---|---|--|--|--|--|
| We sent a one time verification code                     |   |   |   |   |   |  |  |  |  |
|                                                          |   |   |   |   |   |  |  |  |  |
| 7                                                        | 1 | 5 | 3 | 8 | 2 |  |  |  |  |
| Didn't receive the Verification Code? Request a New Code |   |   |   |   |   |  |  |  |  |

- 3. Click Next
- 4. Enter a **Work Phone** number in case we need to contact you
- 5. Enter details of your **Business Website** or click 'I do not have a website'
- 6. Select your **Country/Region** eg United Kingdom
- 7. Click Next

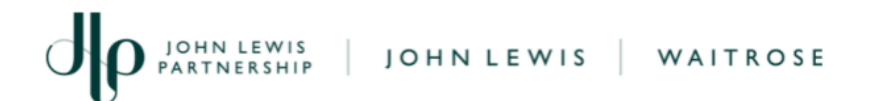

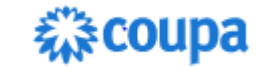

- 8. Start typing your address in **Address Line 1** select the correct option from the search results
- 9. Click Next
- 10. A message asking for more some additional information appears click **Take Me There**
- 11. Enter your Company Registration Number or enter 'Not Registered' if you are not a registered company
- 12. Next, click the Add Remit-To button

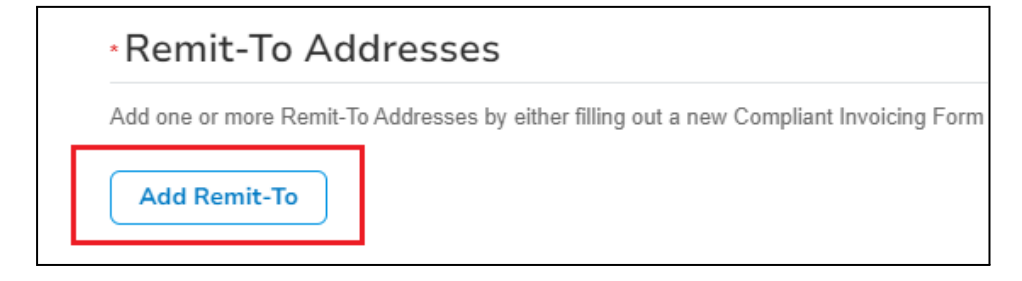

Next, you may be asked to set up Multi Factor Authentication.

To do this, follow these bullet points and once complete, continue to Step

13

• Click on Enable Multi Factor Authentication

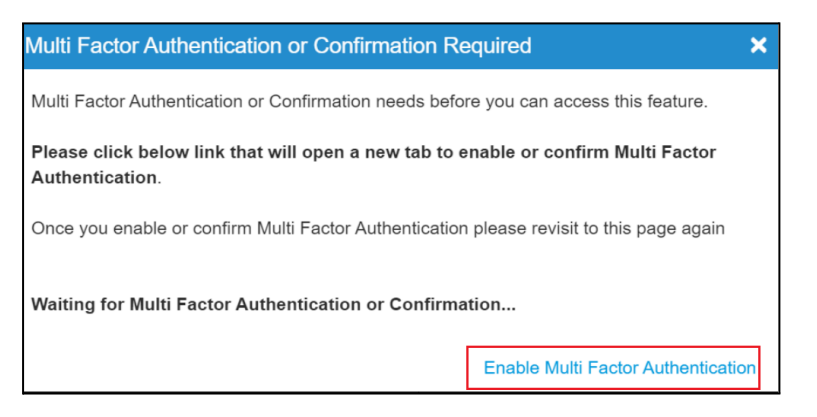

• Follow the on-screen instructions summarised here:

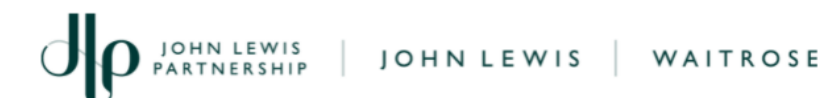

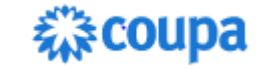

- Using a mobile device, download an Authenticator App from your Google or Apple App Store
- Open the App and **scan** the **QR Code** on screen
- Enter the **Six Digit Code** from the mobile App into the Multi Factor Authentication box on screen (as shown below)
- Click Enable to complete

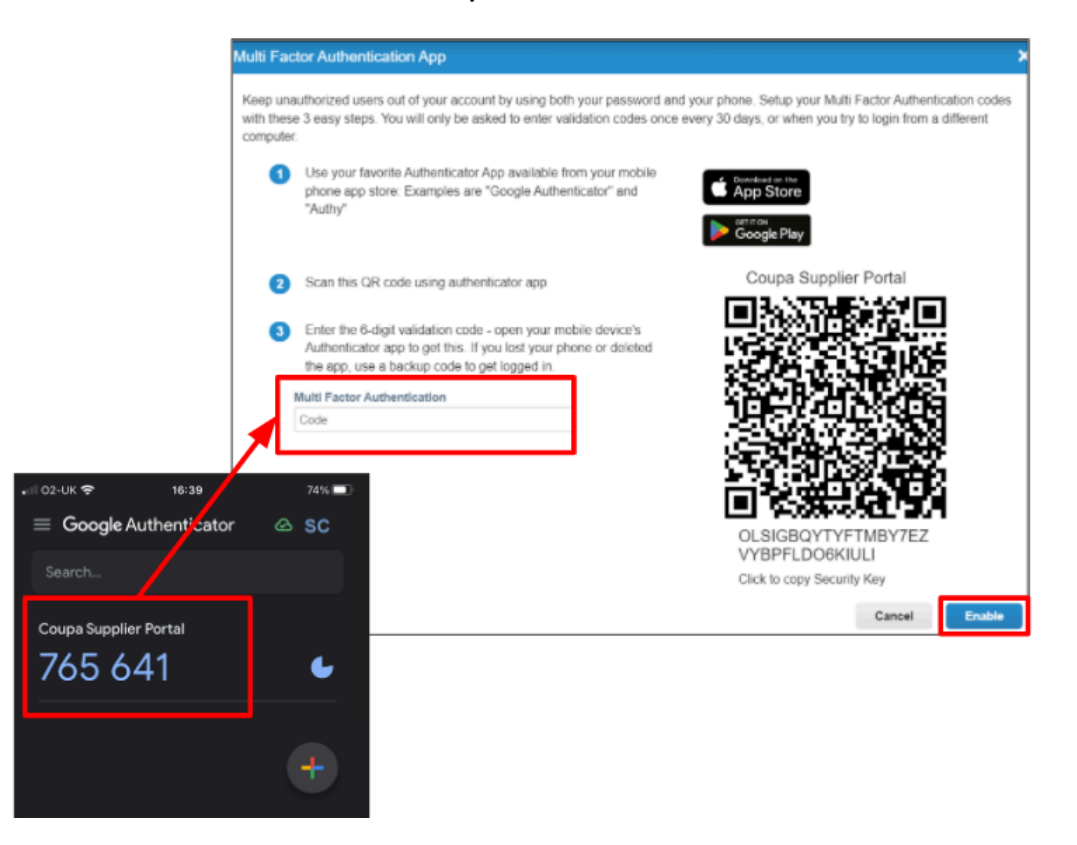

Once this is done:

13. Under 'How would you like to be paid?', select Bank Transfers and click the + Add Payment Method button:

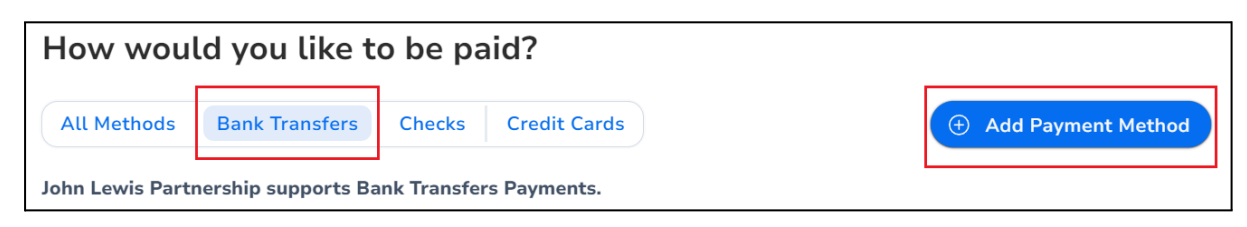

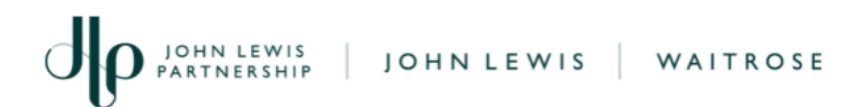

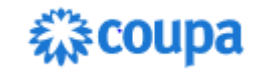

Note: The John Lewis Partnership will **only** pay using **Bank Transfers** so please **do not** select any other option or your requested will be cancelled and payment of your invoice will be delayed

- 14. Enter the **Legal Entity Name** for your organisation
- 15. Select again your **Country/Region**
- 16. Click **Continue**
- 17. Enter your **Type of Company** eg Consultancy, Construction
- 18. Click Save & **Continue**
- Next, we need to ask you a few more questions about your organisation:
- 19. Leave the 'All' and 'John Lewis Partnership' boxes ticked
- 20. Enter again your Address Line 1
- 21. Enter the **City** (or Town)
- 22. Enter you **Postal Code**
- 23. Leave the 'Remit to' and 'Ship to' boxes **ticked**
- 24. Enter you **VAT ID** or click 'I don't have a VAT/GST Number'
- 25. Enter your Local Tax ID (eg VAT number) or enter "Not Registered"
- 26. Leave the 'Invoice from Code' field blank
- 27. Click Save & Continue

Next, we need to collect your bank Details

- 28. Enter your **Bank Name** eg HSBC, Barclays
- 29. Enter and Confirm your bank Account Number
- 30. Enter your **Sort Code**

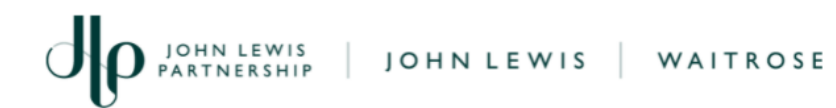

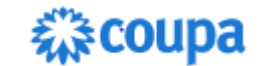

- 31. Enter your bank **SWIFT/BIC Code** or tick the box 'My bank does not have a BIC code'
- 32. Click Save & Continue
- 33. For 'Where do you want to receive payment' click **Next**
- 34. For 'Where do you ship the goods from', click Done
- 35. On the Setup Complete screen click Add Now

You will now be taken to a final form where there are a few more questions to answer:

- 36. If blank, enter your **Company Registration Number** or enter 'Not Registered' if you are not a registered company
- 37. Click the **Add Remit-To** button (again)

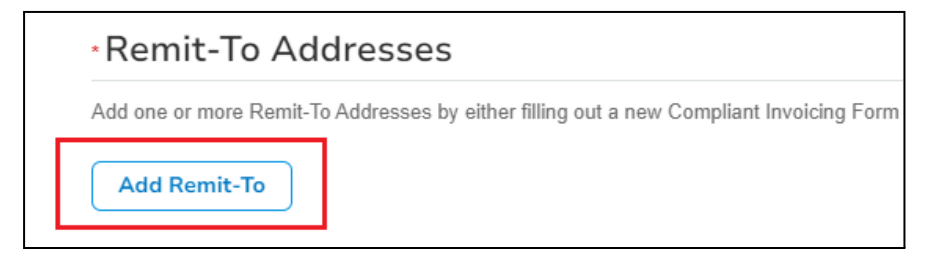

The address and bank details you entered previously will appear. **Tick** the box on the left and click **Add Selected**:

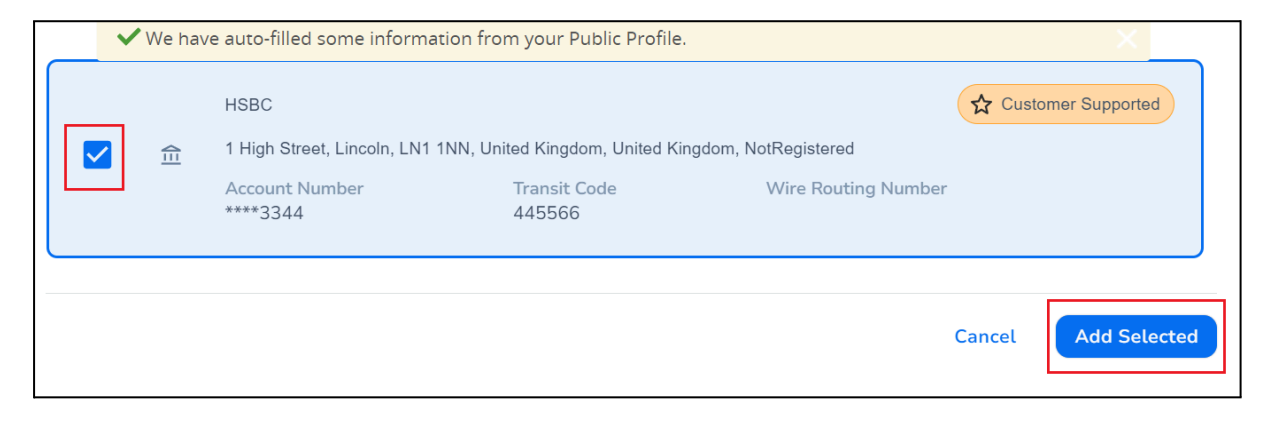

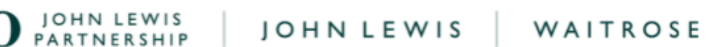

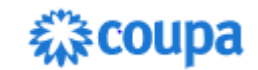

Under the Create Remit-to section:

- 38. Answer Yes or No to state if you are registered for VAT/GST
  38.1. If Yes, enter your VAT/GST Registration Number
  - 38.2. and select your **VAT Country**
- 39. Answer **Yes** or **No** to state whether your company is part of a group for VAT/GST registration purposes
  - 39.1. If Yes, click **Choose File** and upload a copy of your **VAT Registration Certificate**

Next, we need to complete any missing bank details:

- 40. Enter the Branch Name
- 41. Enter your **Bank Account Name**
- 42. Under "Bank Supporting Document", please click on **Add File** and and then **Browse** to upload a PDF or Photo of your bank statement header, black cheque or bank paying in slip

Note: JLP does **not** need to see any of your transactions, but **we do** need to see a formal bank document showing your **Account Name**,

Account Number and Account Sort Code. JLP will use this information

to verify that the payment it makes reaches the correct account safely.

- 43. Next, scroll down the remainder of the form and enter details into any boxes marked \* which are blank eg Address Line 2
- 44. Enter your **Remittance Email Address** which is where a notification will be sent once payment has been made
- 45. Leave the Company Address section **blank** but change the County/Region if this is incorrect (often this defaults to United States)

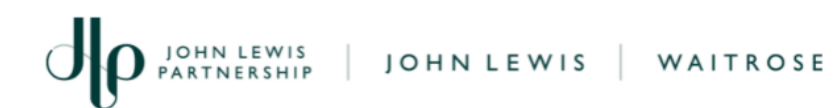

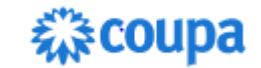

Finally, scroll down and:

46. **Tick** the box to **accept** the statement starting "Supplier is solely responsible for ensuring....."

#### 47. Click **Submit for Approval**

Note: You may see a message asking you to "Please fix the errors below":

Please fix the errors below

Where this happens, it means one or more of the mandatory fields marked \* is missing important information:

| * Branch Name |              |  |  |  |  |  |
|---------------|--------------|--|--|--|--|--|
|               |              |  |  |  |  |  |
| 🛕 • car       | n't be blank |  |  |  |  |  |

Please scroll back through the form to enter the missing details. Once done, click **Submit for Approval** again

- 49. You will then be asked if you want to "Save this Information to Your Profile". JLP recommends that you click **Yes**, **Save to Profile**
- 50. You should see a message confirming that "Your information has been submitted".

### What happens next?

• On receipt of your submission, the John Lewis Partnership will check and approve the details and raise a payment to you in due

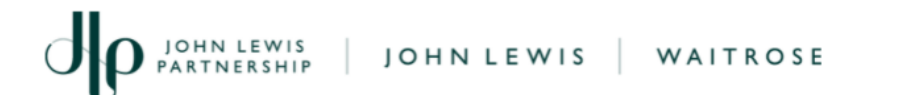

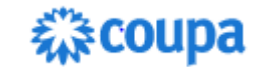

course. If we need to contact you, we will do this using the details you have supplied to us in this form

 Please supply the John Lewis or Waitrose Partner who has asked you to complete work for us, with an electronic version of your legal invoice fully detailing the work you carried out. This will be used later in the process to raise our payment to you.